### PowerScribe® 360 | Reporting Desktop Client Integration

**NOTE:** Nuance employees are not authorized to adjust or configure the settings on a customer's PACS. The customer, or the customer's PACS representative, must make any necessary changes to the PACS configuration or settings.

### **Feature Overview**

In Master mode:

- Mark exam as dictated/read
- Launch PACS images using PowerScribe 360 | Reporting work list
- Launch PowerScribe 360 | Reporting report using PACS work list
- Can be installed on same PC as PACS/RIS

In Slave mode:

- Application launch
- Single login/logout
- Mark exam as dictated/read

### **Multiple Sites and Multiple Integrations**

- If the system has multiple sites and the integration type is master, duplicate the master mode integration under each site. If the integration type is slave do not set up duplicate integrations under each site. Set up all slave integrations under the primary site (first site created). When a user logs in, no matter what site they are working under, the system will read the slave integrations created under the primary site and confirm the workstation is set up with the correct directory structures.
- If there are multiple integrations on a system, and more than one uses file drop integration such as XML, you will need to ensure that each file drop integration drops files into, or reads files from, separate sub folders under c:\Nuance on the client workstation.

For example, an organization using both GE and Hologic might consider using the following paths:

- C:\Nuance\GE
- C:\Nuance\Hologic

# Site PACS Settings: Master

- 1. Go to Setup > Sites > PACS section.
- 2. Click the Edit 2/2 icon for the PACS you want to configure as Master (or click the Add 🗘 icon to create a new PACS entry).
- 3. From the Type drop-down list, select Infinitt.
- 4. In the Name field, type Infinitt master. (The Description field is optional.)
- 5. In the Mode field, select Master.
- 6. In the Master text field, enter

### http://g3iis/pkg\_pacs/external\_interface.aspx?TYPE=V&LID={username}&LPW={password}&AN={accession}

7. Click the **Save** icon. Your entry should look like the example illustration below.

| × | D2 | PowerScribe XML | PowerScribe XML | Infinitt slave | Slave: C: \nuance\xml_in\study.xml;C: \nuance\xml_out\response.xml;password=1234 |
|---|----|-----------------|-----------------|----------------|----------------------------------------------------------------------------------|
| ~ |    |                 |                 |                | Dage 1                                                                           |

# Nuance<sup>®</sup> PowerScribe<sup>®</sup> 360

# **Infinitt G3 Integration Quick Reference Card**

### PowerScribe® 360 | Reporting Desktop Client Integration

# Site PACS Settings: Slave

- 1. Go to Setup > Sites > PACS section.
- 2. Click the Edit 📝 icon for the PACS you want to configure as Slave (or click the Add 🛟 icon to create a new PACS entry).
- 3. From the Type drop-down list, select PowerScribe XML.
- 4. In the Name field, type PowerScribe XML. (The Description field is optional.)
- 5. In the Mode section, select Slave.
- 6. In the Slave text field, enter
  - c:\nuance\xml\_in\study.xml;c:\nuance\xml\_out\response.xml;password=1234;multisite=all Optional edit for multisite:
- thissite Only the configured site will be searched.
- selected Search will be based on the value selected in the site drop-down box in PowerScribe 360 | Reporting.

7. Click the Save 📮 icon. Your entry should look like the example illustration below.

| PACS: |   |   | Туре            | Name 🔹          | Description     | Mode                                                                                                    |
|-------|---|---|-----------------|-----------------|-----------------|----------------------------------------------------------------------------------------------------|
|       | × | 2 | Infinitt        | Infinitt master | Infinitt master | Master:http://g3iis/pkg_pacs/external_interface.aspx?TYPE=V&LID={username}<br>&LPW={password}&AN={accession} |
|       | × | V | PowerScribe XML | PowerScribe XML | Infinitt slave  | Slave: C:\nuance\xml_in\study.xml;C:\nuance\xml_out\response.xml;password=1234                               |
| '     | ¢ |   |                 |                 |                 | Page 1                                                                                                    |

Example: c:\Nuance\xml\_in\study.xml; c:\Nuance\xml\_out\status.xml;MultiAccSeparator=\;multisite=thissite

### PowerScribe<sup>®</sup> 360 | Reporting Desktop Client Integration

### **PACS Configuration Notes**

### NOTE: The PACs administrator or PACs vendor Representative must perform the following steps.

- 1. Four integration files (EncInf.dll, MFSR.ini, MFSR\_XML.exe, and PS360.xml) must be installed in the Common folder.
- 2. If you have a customized installation path, modify the External\_SR and SampleXML path in the MFSR.ini file.

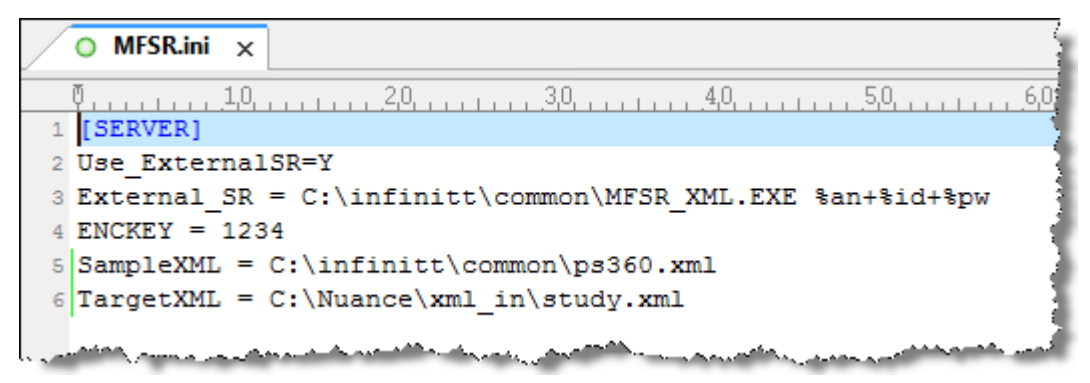

- 3. In the Master Mode, **hostname** must be changed to the actual IIS server name or IP address. INFINITT supports http and https for the URL call.
- In the Master Mode, the Type field is optional when calling the G3 PACS viewer. If the Type is not specified, the default type is S.
- Type=S: If the type = S, an accession number should be one of the parameters calling the PACS. Type S launches the PACS directly to the images in the Image Viewer. The user can get back to the PACS Worklist and search for other studies.
- **Type=V**: Similar to type S, but type V does not allow the user to get back to the PACS worklist to search for other studies from PACS. Specific studies can only be launched/loaded from the third-party application.
- 5. The Infinitt integration type is Master Mode ONLY. For the Slave Mode, you must select the type **PowerscribeXML**. (See *Site PACS Settings: Slave* on page 2 of this document.)
- 6. This integration definition requires a path for the response file, even if the INFINITT code never uses it.

© 2014-2015 Nuance Communications, Inc. All rights reserved.

Nuance<sup>®</sup>, the Nuance logo, and PowerScribe<sup>®</sup> are trademarks or registered trademarks of Nuance Communications, Inc. or its affiliates in the United States and/or other countries. All other trademarks referenced herein are trademarks or registered trademarks of their respective owners.